# JE VOUS PROPOSE DE SUIVRE LA PROCEDURE CI DESSOUS AFIN DE <u>TELECHARGER VOTRE ATTESTATION DE DROIT A LA FORMATION</u> (Attestation CFP) SUR LE SITE DE LA SECURITE SOCIALE DES INDEPENDANTS

• Vous allez devoir Créer votre compte sur le site de la Sécurité sociale des Indépendants ou en demander simplement le mot de passe si toutefois votre compte était déjà créer pour pouvoir télécharger votre attestation

1/ Aller sur <a href="https://www.secu-independants.fr">https://www.secu-independants.fr</a>

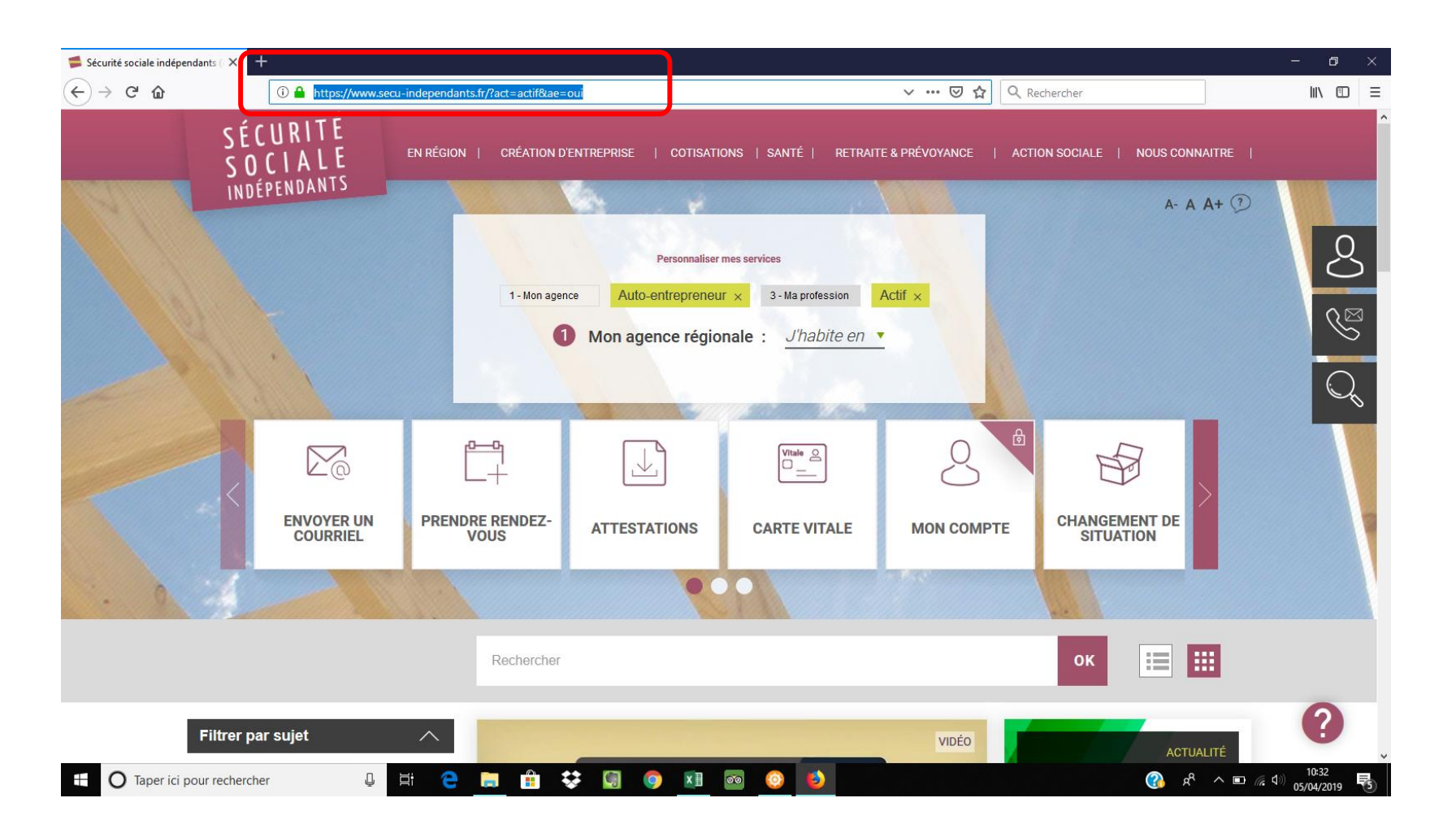

#### 📁 Sécurité sociale indépendants ( 🗙 🕂 (←) → 健 🏠 🕕 🔒 https://www.secu-independants.fr/?act=actif&ae=oui ✓ ··· ☑ ☆ Q Rechercher SÉCURITÉ SOCIALE EN RÉGION | CRÉATION D'ENTREPRISE | COTISATIONS | SANTÉ | RETRAITE & PRÉVOYANCE | ACTION SOCIALE | NOUS CONNAITRE | INDÉPENDANTS A- A A+ ? Mon compte Personnaliser mes services 1 - Mon agence Auto-entrepreneur × 3 - Ma profession Actif × $\bigotimes$ Mon agence régionale : J'habite en • $\sum_{a}$ p-q Vitale A **ENVOYER UN** PRENDRE RENDEZ-CHANGEMENT DE SITUATION ATTESTATIONS MON COMPTE CARTE VITALE COURRIEL VOUS 000 ::: Rechercher OK ? Filtrer par sujet $\overline{}$ VIDÉO https://www.secu-independants.fr/?act=actif&ae=oui#pop--account 😃 🗄 🤮 🔚 🏦 😻 🗐 🌖 💵 🚳 6 0 O Taper ici pour rechercher 2

### 2/ Cliquer sur mon compte => à droite de l'écran

### 3/ Cliquer sur Créer un compte en bas de page

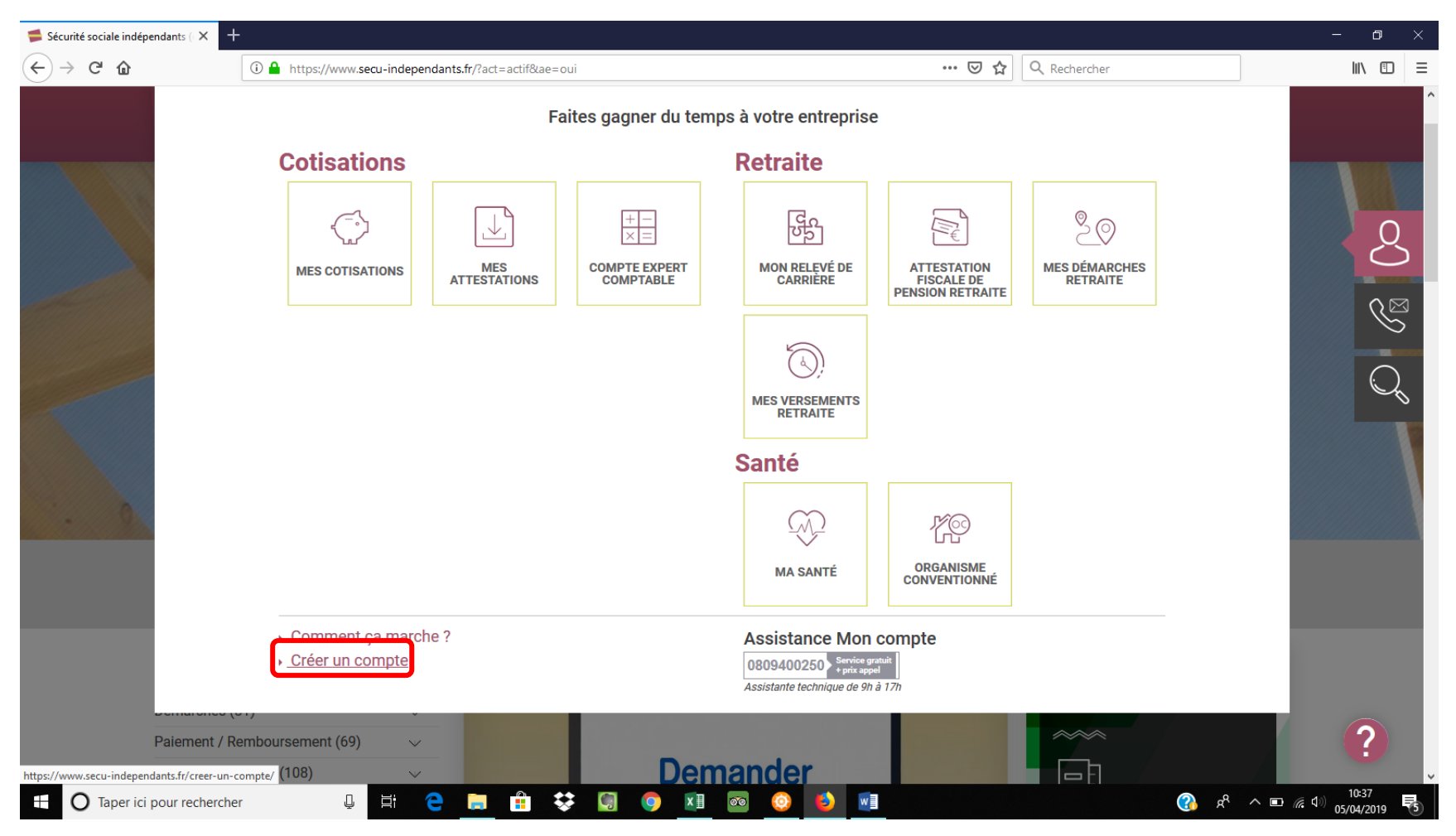

### 4/ Cliquer sur le bouton : qui correspond à votre situation

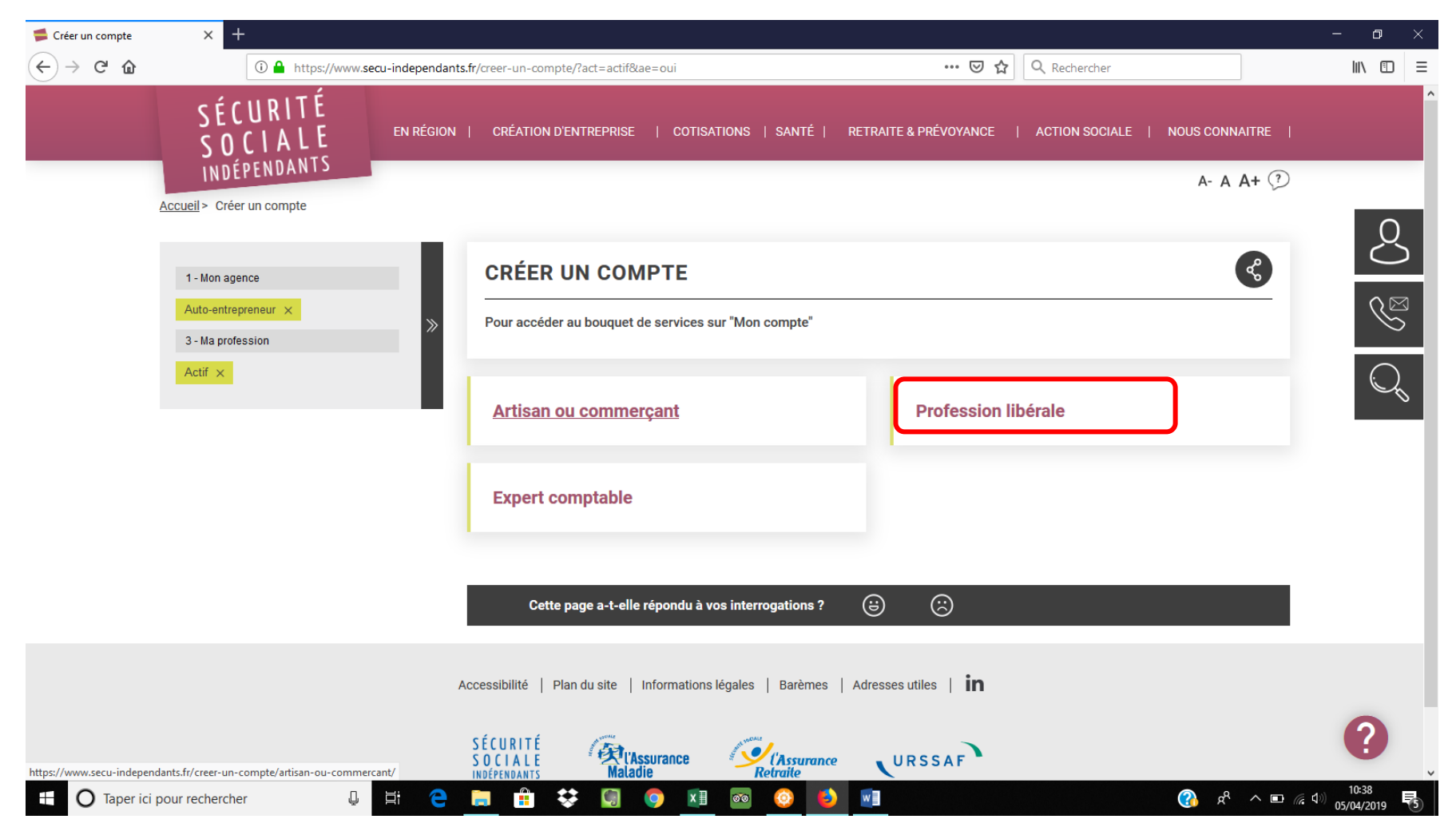

### 5/1 Fenêtre s'ouvre sur les Conditions générales de Vente qu'il faut « accepter » en bas de page

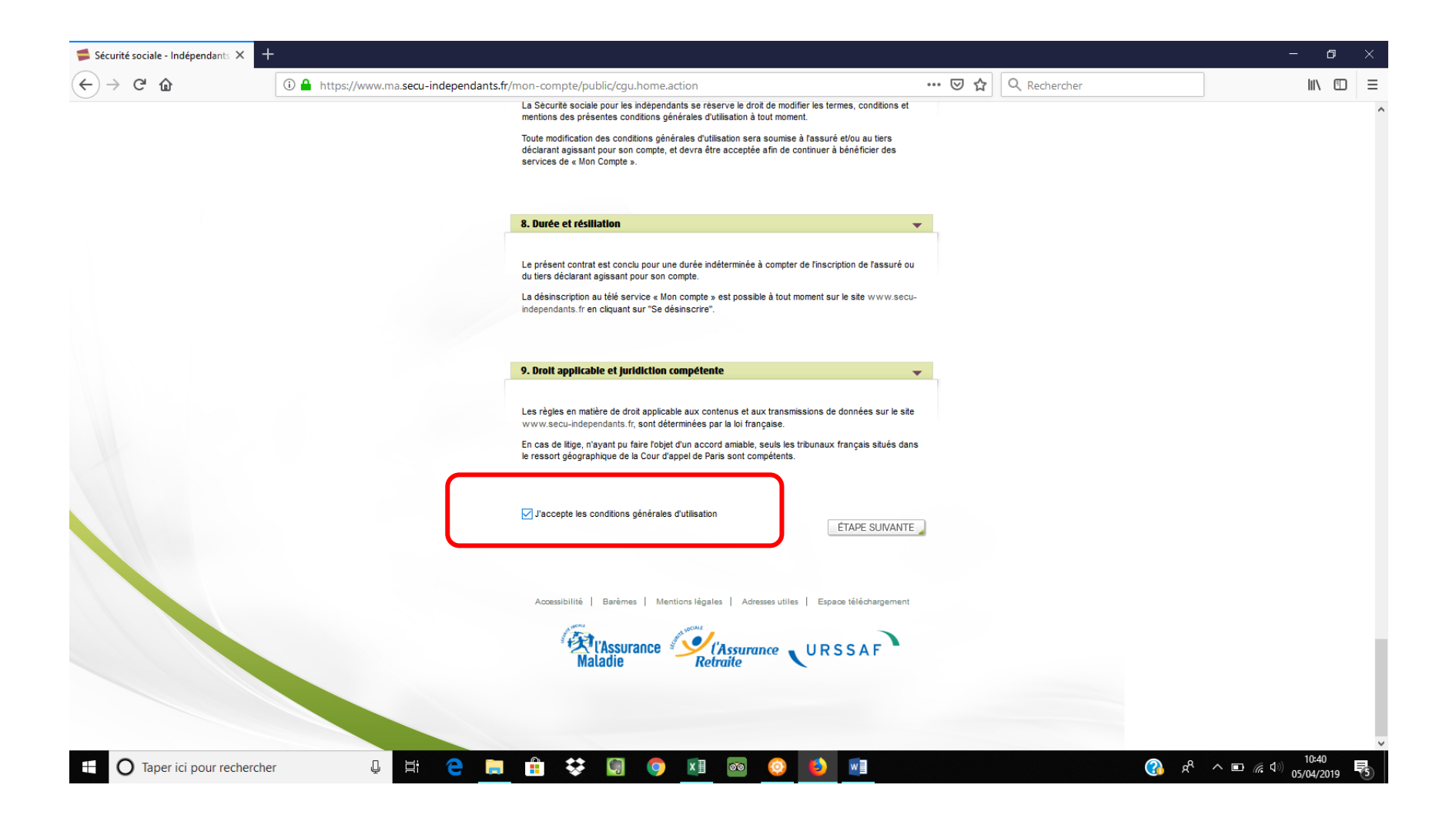

Cocher j'accepte

Puis cliquer sur page suivante

# 6/ Renseigner le formulaire

| 📁 Sécurité sociale - Indépendants 🗙 | +                                                                                                    | - 0                        | $\times$ |
|-------------------------------------|----------------------------------------------------------------------------------------------------|----------------------------|----------|
| ← → ♂ ଢ                             | 🛈 🔒 https://www.ma.secu-independants.fr/mon-compte/public/cgu.action;jsessionid=61CFE67A42F084654B32581E63 🚥 😎 🟠 🔍 Rechercher                                                                                                    | III\ 🗊                     | ≡        |
|                                     | SÉCURITÉ<br>SOCIALE<br>INDÉFENDANTS<br>EN RÉGION CRÉATION D'ENTREPRISE COTISATIONS SANTÉ RETRAITE & PRÉVOYANCE AIDE SOCIALE NOUS CONNAÎTRE<br>Accusil - Oréer un compte - Kientification                                                                                                    |                            | ^        |
|                                     | CÉÉER UN COMPTE (A) 1 2 3 4 5 6   Identification générales identification Numéro Continuation Actuation   (Heriffication Undifications suivantes: - Les champs marqués d'un astérisque sont obligatoires - Les champs marqués d'un astérisque sont obligatoires - Les champs marqués d'un astérisque sont obligatoires - Les champs marqués d'un astérisque sont obligatoires - Les champs marqués d'un astérisque sont obligatoires - Les champs marqués d'un astérisque sont obligatoires - Les champs marqués d'un astérisque sont obligatoires - Les champs marqués d'un astérisque sont obligatoires - Les champs marqués d'un astérisque sont obligatoires - Les de anissance * |                            |          |
|                                     |                                                                                                    | 10:40                      | ~        |
| Taper ici pour recher               |                                                                                                    | <sup>(10)</sup> 05/04/2019 | 5        |
| Et saisir le code Ca                | ptcha indiqué                                                                                                    |                            |          |

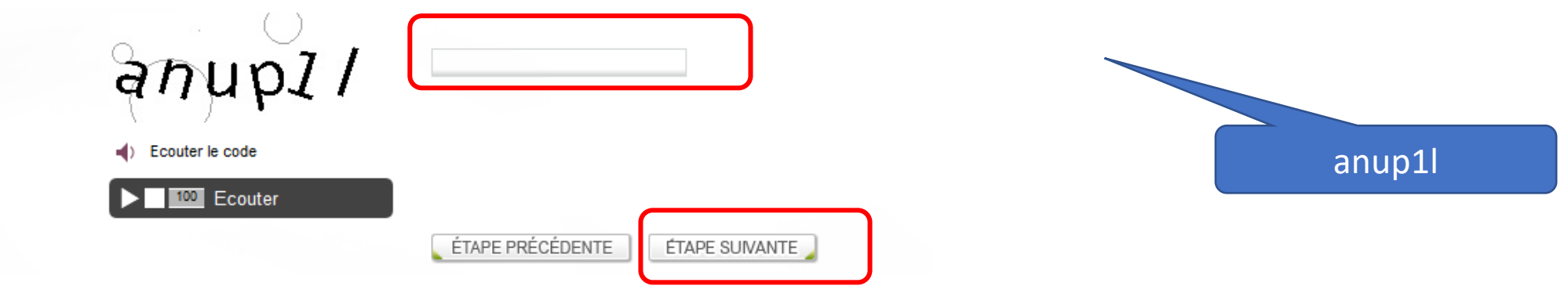

Puis cliquer étape suivante

Il est possible que votre compte soit déjà créé, dans ce cas demander votre mot de passe.

Une fois connecté, voilà la suite de la démarche

> Partie 2 : télécharger son attestation de cotisation à la formation pour l'année 2019

Télécharger son attestation de cotisation à la formation pour l'année 2019(attention si vous n'avez que l'attestation de 2017 de disponible, demander par mail, celle de 2018, sous le bouton mon compte, vous avez un bouton de contact par tel ou mail)

### **Pour vous Connecter**

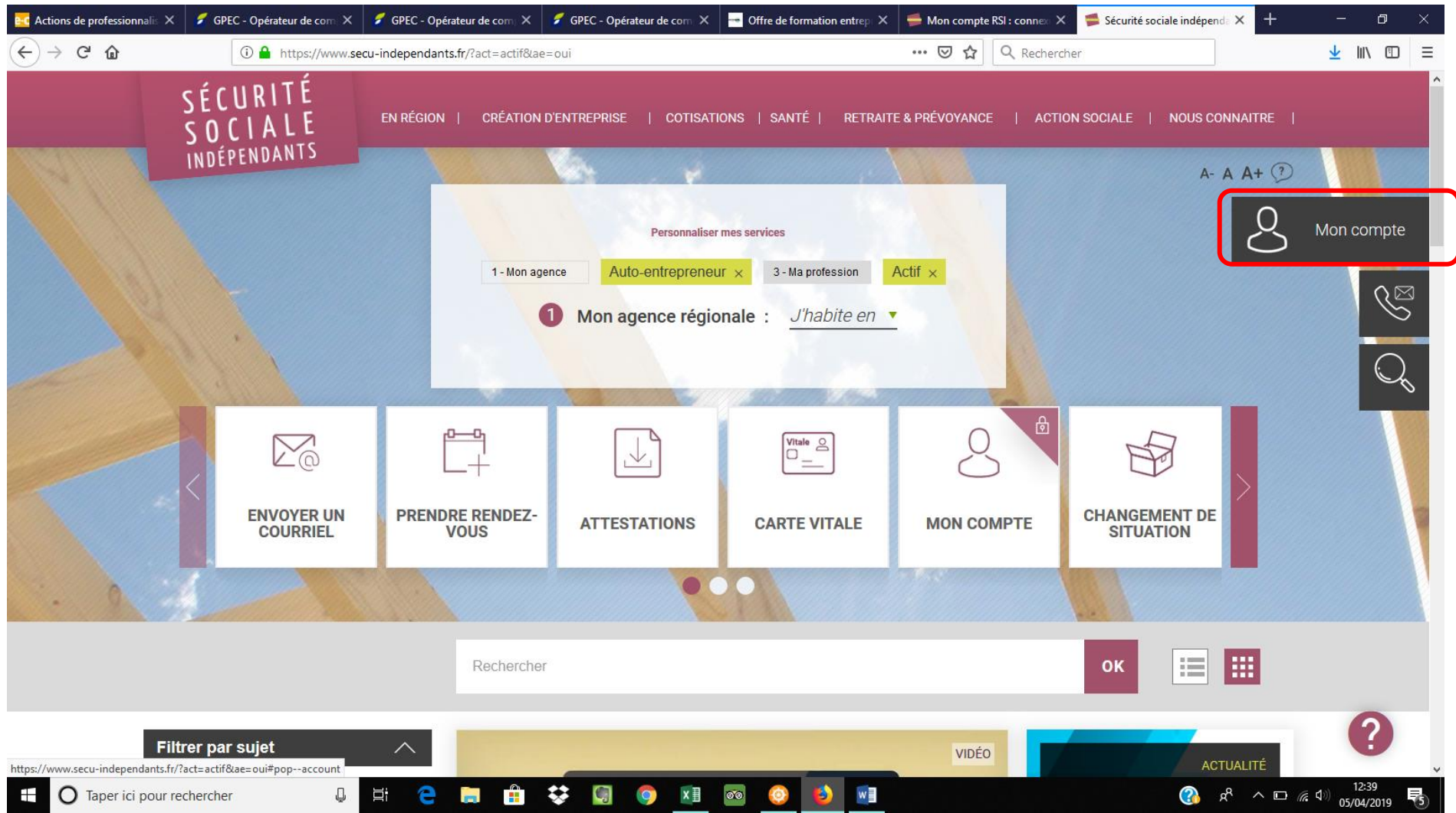

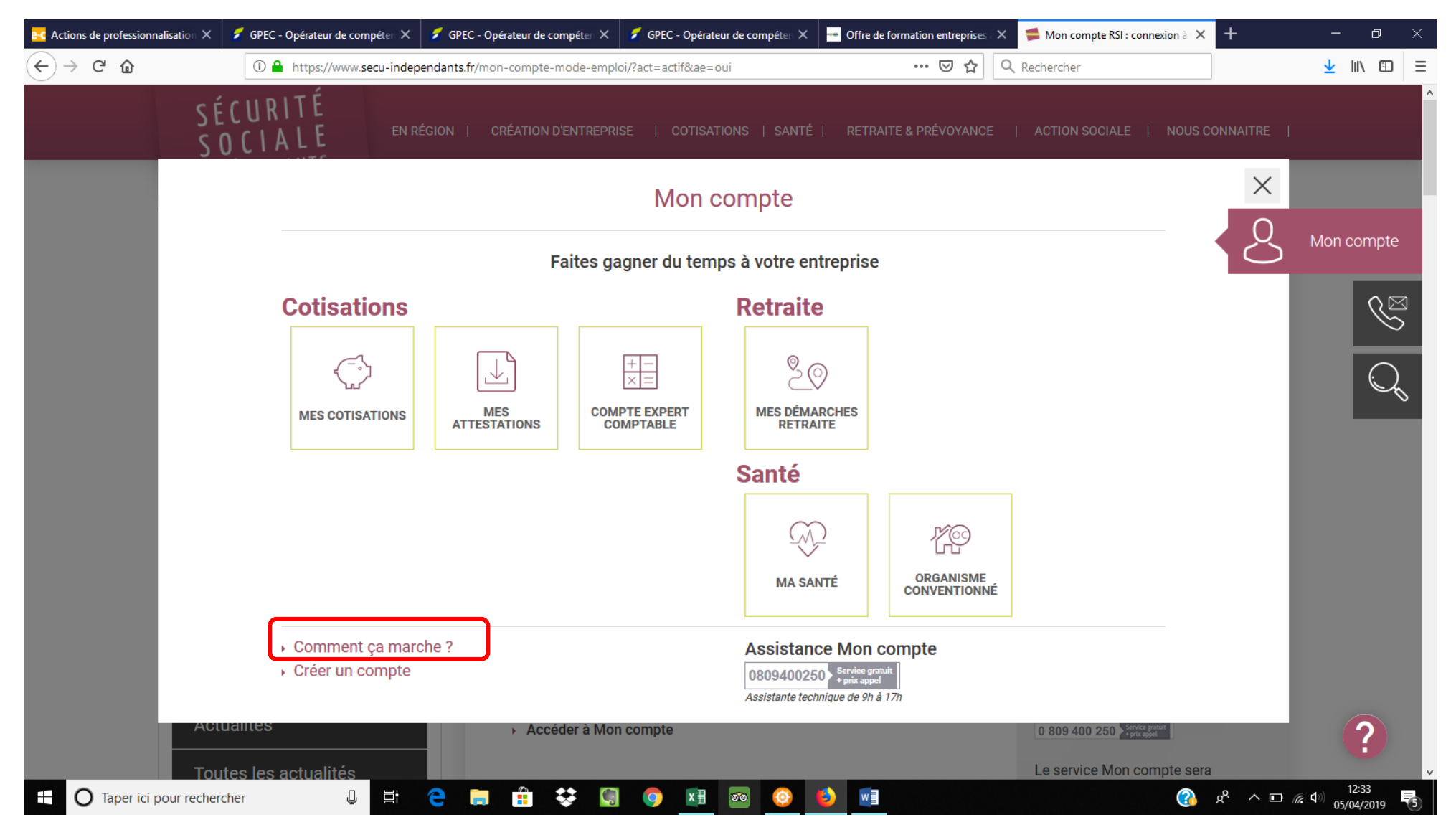

Cliquez sur le bouton comment ça marche

### **Connectez vous**

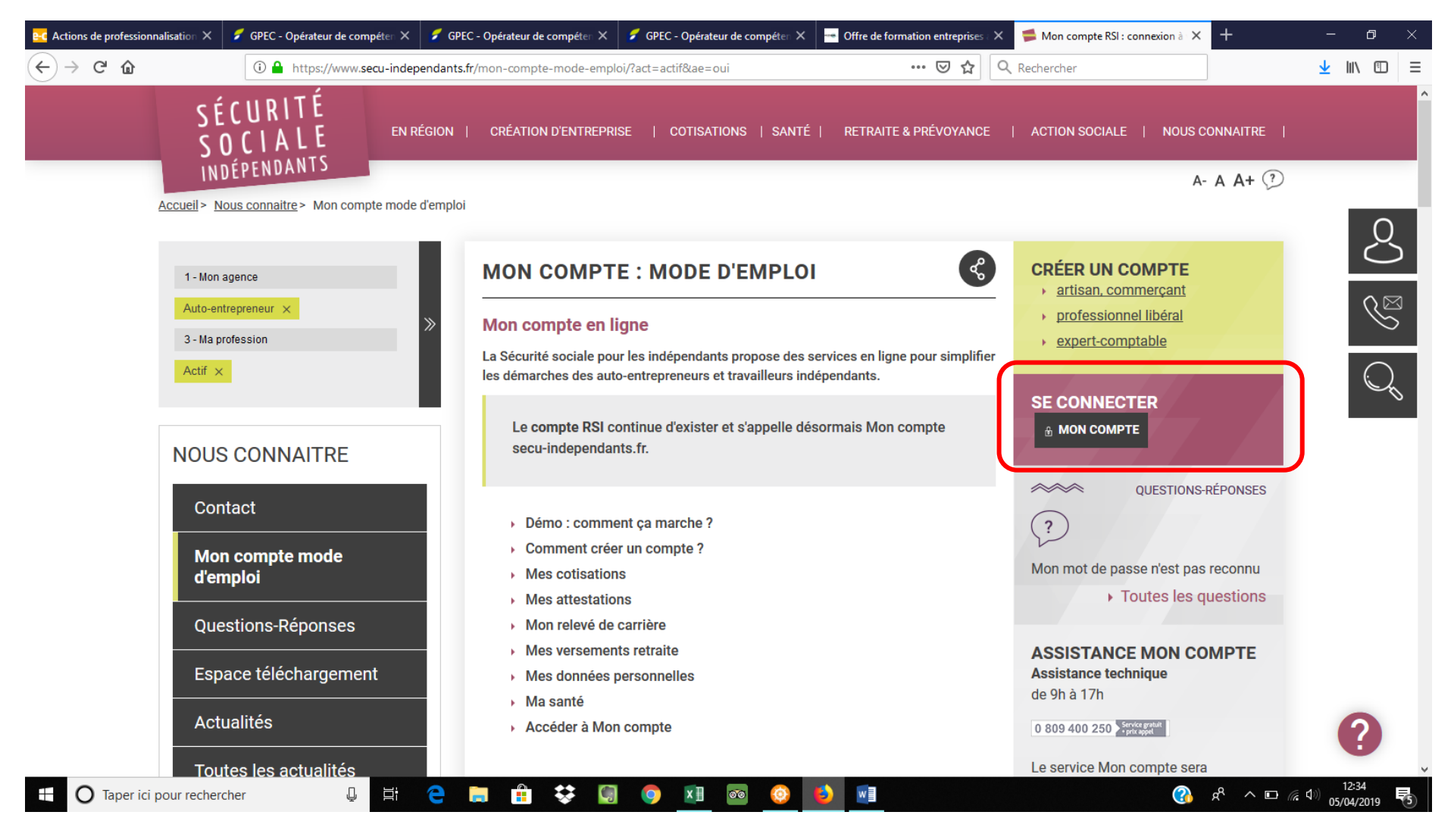

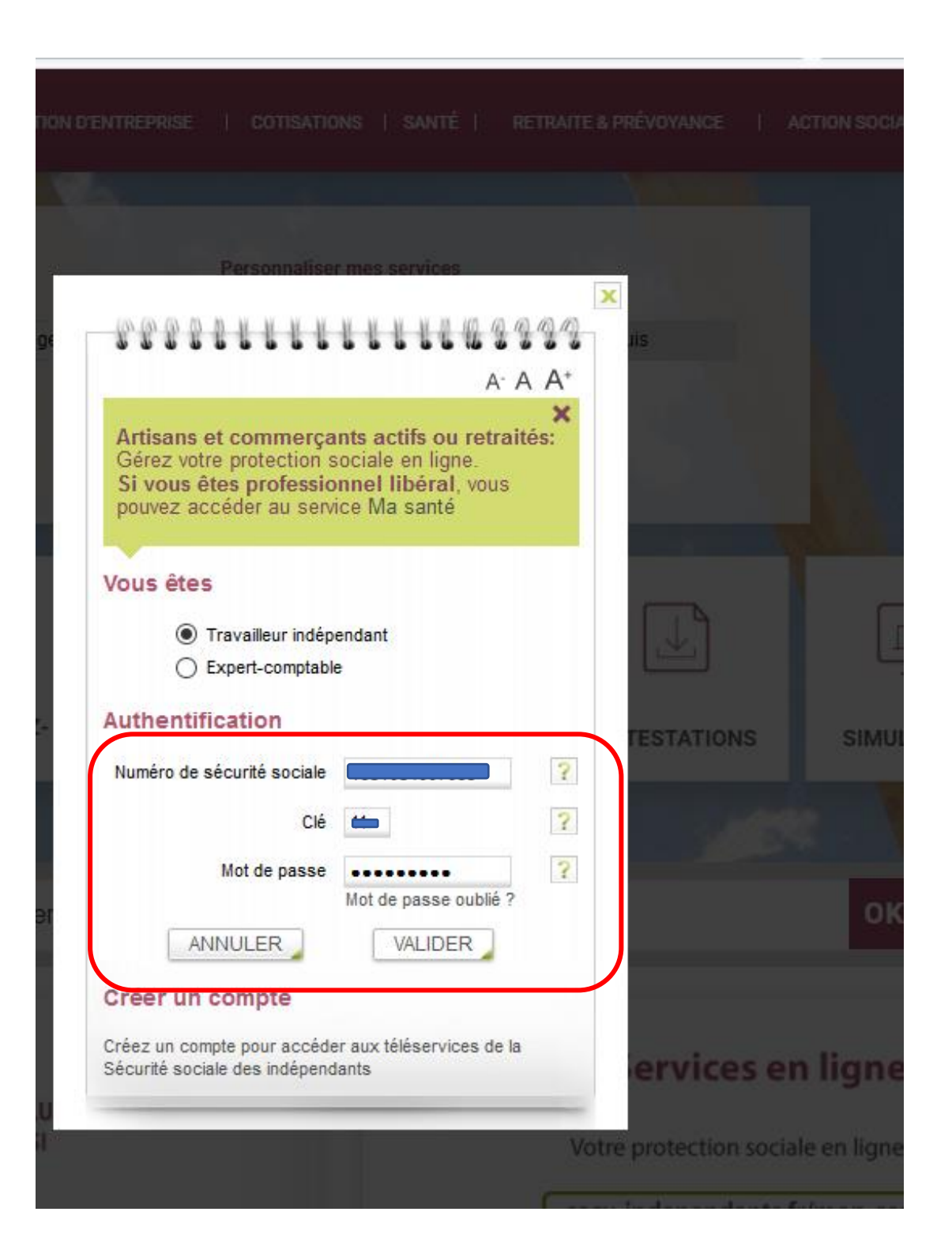

## Cliquer sur « Mes attestations »

| 😋 Actions de professionnalis 🗙 🛛 💋 G     | PEC - Opérateur de com 🗙                                                             | 🗲 GPEC - Opérateur de com 🗙                                | 🝠 GPEC - Opérateur de com 🗙                                                        | Offre de formation entrep 🗙                                                                                                    | 🗯 Mon compte RS                 | SI:connexi 🗙                                                                     | 📁 Sécurité sociale - Indépenc 🗙      | + -                     | đ     | $\times$ |
|------------------------------------------|--------------------------------------------------------------------------------------|------------------------------------------------------------|------------------------------------------------------------------------------------|----------------------------------------------------------------------------------------------------|---------------------------------|----------------------------------------------------------------------------------|--------------------------------------|-------------------------|-------|----------|
| ← → ♂ ✿                                  | 🛈 🔒 https://www.ma                                                                   | .secu-independants.fr/mon-com                              | npte/secure/monCompte.action                                                       |                                                                                                    | ⊌ ☆                             | <b>Q</b> Rechercher                                                              |                                      | $\overline{\mathbf{A}}$ | \ ⊡   | ≡        |
|                                          | SÉCURITÉ<br>SOCIALE<br>INDÉPENDANTS                                                  |                                                            |                                                                                    | Plan du site 🖡 Presse 🔸                                                                                                    | Questions / Réponse<br>Recherch | es) R55) No                                                                      | ous contacter >                      |                         |       | ^        |
|                                          | EN RÉGION                                                                            | CRÉATION D'ENTREPRISE COT                                  | ISATIONS SANTÉ RETRAITE                                                            | & PRÉVOYANCE AIDE SOCIALE                                                                                                    | NOUS CONNAÎT                    | RE                                                                               |                                      |                         |       |          |
|                                          | Accueil > Mon                                                                        | compte                                                     |                                                                                    |                                                                                                    |                                 |                                                                                  | A <sup>.</sup> A A⁺                  |                         |       |          |
| Affiche vos NOM et prénom                |                                                                                      | Mon co           Bienvenu           In avant prindépendant | mpte<br>le Jerome Luc CONSTANTIN<br>emière, découvrez les téléservices perso<br>ts | nnalisés de la Sécurité sociale pour les                                                                                                    |                                 | esoin d'aide<br>Mon compte :<br>Question-répon<br>0 809 400 250<br>consulter     | 2                                    |                         |       |          |
|                                          | MON C<br>Mes données pers<br>Mes cotisations<br>Mes estés<br><u>Mes attestations</u> | sonnelles                                                  | nnées personnelles<br>z et modifiez vos informations<br>séder au service           | <ul> <li>Mes cotisations</li> <li>Situation du compte, estimation de<br/>revenus, échéances de paiement e</li> <li> <u>Accéder au service</u></li> </ul> | t plus Lien                     | L'actu de ma ré<br>La Sécurité soc<br>les indépendan<br>mes besoins<br>as utiles | <u>alon</u><br>iale pour<br>is selon |                         |       |          |
|                                          |                                                                                      | Ma sant                                                    | té                                                                                 | Mes attestations                                                                                                    |                                 |                                                                                  |                                      |                         |       |          |
|                                          |                                                                                      | Préservei<br>••• <u>Acc</u>                                | r mon capital santé.<br>téder au service                                           | Télécharger des attestions                                                                                                    |                                 |                                                                                  |                                      |                         |       |          |
| https://www.ma.secu-independants.fr/mon- | -compte/secure/mes-attestatio                                                        | Access                                                     | sibilité   Barèmes   Mentions légales                                              | Adresses utiles   Espace télécharger<br>Assurance URSSAF<br>aite                                                                                         | ment                            |                                                                                  |                                      |                         |       |          |
| Taper ici pour recherch                  | er Q                                                                                 | Hi C 📄 👫                                                   | 😆 🛐 🌖 🕅                                                                            | 🚳 🙆 🚺 🖬                                                                                                    |                                 |                                                                                  | م 🚯                                  | ∧ ⊡ @ Φ) <sub>05</sub>  | 12:35 | 5        |

| 😋 Actions de professionnalis 🗙                                                                                                   | 💋 GPEC - Opérateur de com 🗙                                                                                                    | 💋 GPEC - Opérateur de com 🗙                                                                                                    | 💋 GPEC - Opérateur de com 🗙                                                                                                    | 😁 Offre de formation entrep 🗙        | Mon compte | e RSI : connexi 🗙                                                                                                    | 📁 Mes attestations | × +                             | - 0                                  | × |
|----------------------------------------------------------------------------------------------------|----------------------------------------------------------------------------------------------------|----------------------------------------------------------------------------------------------------|----------------------------------------------------------------------------------------------------|--------------------------------------|------------|----------------------------------------------------------------------------------------------------|--------------------|---------------------------------|--------------------------------------|---|
| ← → ♂ ☆                                                                                                    | 🛈 🔒 https://www.ma                                                                                                    | a.secu-independants.fr/mon-com                                                                                                    | npte/secure/mes-attestations.acti                                                                                                    | ion                                  | ⊠ ☆        | Q Rechercher                                                                                                    |                    |                                 | <u>↓</u> III\ 🗉                      |   |
| Image: Actions de professionnal:     ×       Image: Actions de professionnal:     ×       Image: Actions de professionnal:     × | CPEC-Opérateur de com X  Com X  Com | CRÉATION D'ENTREPRISE     CO     CRÉATION D'ENTREPRISE     CO     Con compte      Mes Attestations     Attest     Der     CTESTATIONS     estations     CA | PIEC - Opérateur de com X         hpte/secure/mes-attestations.acti         HISATIONS       SANTÉ         RETRAIT         ations         mander une attestation         ander une attestation         Attestations cotisations (marché public, vig<br>Attestation d'affiliation         sssibilité       Barèmes       Mentions légale | es   Adresses utiles   Espace téléch | Mon compte | RSI: conne X<br>Rechercher<br>iponses RSS I<br>herohe RSS I<br>herohe RSS I<br>Herohe RSS I<br>Her | Mes attestations   |                                 |                                      |   |
|                                                                                                    |                                                                                                    |                                                                                                    | Maladie Ret                                                                                                    | "Assurance URSSA<br>raite            | F          |                                                                                                    |                    |                                 |                                      |   |
| Taper ici pour rec                                                                                                    | hercher 📮                                                                                                    | H C 🗔 🔒                                                                                                    | 😻 😡 💿 🔟                                                                                                    | 💿 📀 🕑 💽                              |            |                                                                                                    | ?                  | } x <sup>q</sup> ∧ ⊡ <i>(</i> ; | ⊈৩) <mark>12:35</mark><br>05/04/2019 | 5 |

Demander attestations cotisation (.....)

| 😋 Actions de professionnalis 🗙 | 💋 GPEC - Opérateur de com 🗙                                                                        | 💋 GPEC - Opérateur de com 🗙                                                                                                    | 💋 GPEC - Opérateur de com 🗙                                                                                                    | Offre de formation entrep         | 🗯 Mon compte RSI : connexi 🗙                                                                                                    | 🕆 Sécurité sociale pour les In 🗙 | + - @ ×                        |
|--------------------------------|----------------------------------------------------------------------------------------------------|----------------------------------------------------------------------------------------------------|----------------------------------------------------------------------------------------------------|-----------------------------------|----------------------------------------------------------------------------------------------------|----------------------------------|--------------------------------|
| ← → ♂ ☆                        | i 🔒 https://www.ma                                                                                 | a.secu-independants.fr/wye-relai                                                                                                    | s/?style=secured&data=0qF%2Fl                                                                                                    | ngst%2Ftvn3NX40F2w7TbYE           | 🗵 😭 🔍 Recherche                                                                                                    | er                               | <u>↓</u> III\ 🗊 🗏              |
|                                | VOTRE AGENCI<br>ACTION SANIT<br>ACCUEIL > ME<br>* Numéro de sécur<br>1631084007063<br>> Mon compte | E DE SÉCURITÉ SOCIALE POUR LES<br>AIRE & SOCIALE À PROPOS DE<br>a colisations > Liste des dossiers<br>ité sociale :<br>?<br>Compte<br>Compte | INDÉPENDANTS CRÉATION ENT<br>E LA SÉCURITÉ SOCIALE POUR LES I<br>es dossiers liés à votre act<br>es actifs<br>Numéro TI<br>es clôturés | INDÉPENDANTS                      | Questions / Réponses>       RSS >         Questions / Réponses>       RSS >         NTÉ       RETRAITE & PRÉVOYANCE         Deciale pour les Indépendants         Provence - Alpes | A' A A*                          |                                |
| http://www.maseru.independents | r/www.relaic/?ctule=cerured&data=0                                                                 | Marchés pu                                                                                                    | Numéro TI Ag                                                                                                    | Barèmes   Mentions légales   Adre | ndépendants Date de<br>Dernière mise à jou<br>esses utiles                                                                                                    | Haut de page                     | zl014NGu¥cRr±obz6abi6dz2∆lw−−# |
| Taper ici pour rec             | hercher                                                                                            |                                                                                                    |                                                                                                    |                                   | אין יעאראייבנטטע ונפרסרולסצטרן דנגס (ס                                                                                                    |                                  |                                |
|                                |                                                                                                    |                                                                                                    |                                                                                                    |                                   |                                                                                                    |                                  | 05/04/2019 5                   |

Sélectionnez votre société « compte actif »

| 😋 Actions de professionnalis 🗙                                      | GPEC - Opérateur de com X 📝 GPEC - Opérateur de com X 📝 GPEC - Opérateur de com X 🚽 Offre de formation entrep X 🚔 Mon compte RSI : connex X 😽 Sécurité sociale pour les In X +                                                      | - o ×                             |
|---------------------------------------------------------------------|----------------------------------------------------------------------------------------------------|-----------------------------------|
| $\overleftarrow{\leftarrow}$ $\rightarrow$ C $\widehat{\mathbf{u}}$ | 🛈 🔒 https://www.ma.secu-independants.fr/mes-cotisations/cotisant.do                                                                                                    | ⊻ III\ 🗊 🗏                        |
|                                                                     | SÉCURITÉ<br>SOCIALE<br>INDÉPENDANTS                                                                                                    | ^                                 |
|                                                                     | votre agence de sécurité sociale pour les indépendants       création entreprise       cotisations       santé       retraite & prévoyance                                                                                          |                                   |
|                                                                     | ACTION SANITAIRE & SOCIALE À PROPOS DE LA SÉCURITÉ SOCIALE POUR LES INDÉPENDANTS                                                                                                    |                                   |
|                                                                     | Accueil > Mes actisations > Informations générales A <sup>+</sup> A A <sup>+</sup>                                                                                                    |                                   |
|                                                                     | <ul> <li>* Numéro de sécurité sociale :</li> <li>1831084007083</li> <li>* Numéro de Travailleur Indépendant :</li> <li>93700002083038380</li> </ul>                                                                                 |                                   |
|                                                                     | Sélectionner un autre compte     Mon compte     CONSTANTIN JEROME LUC     Numéro de sécurité sociale : 1631084007063     Date de naissance : 10/10/1963     Haut de page                                                            |                                   |
|                                                                     | Informations professionnelles                                                                                                    |                                   |
|                                                                     | Synthèse du compte     Interlocuteurs :       Déclarations     Agence PROVENCE-ALPES     URSSAF PROVENCE-ALPES-COTE D'AZUR       29 BD DE DUNKERQUE     20 AV VITON       Paiement     13002 MARSEILLE     13299 MARSEILLE CEDEX 20 |                                   |
|                                                                     | Attestations       Historique                                                                                                    |                                   |
| https://www.ma.secu-independants.f                                  | es-cotisations/attestations.do Téléphone : 0670261510<br>marketing direct Email Pro – Ávast Secure Browser                                                                                                    | ~                                 |
| Taper ici pour rec                                                  | cher 👃 🛱 🧲 📻 🛱 🛟 🗐 🌻 🗷 🚳 🥝 🚺 🗐 🕐 🖓                                                                                                    | 信 句) 12:36<br>05/04/2019 <b>予</b> |

Cliquez de nouveau sur « Attestations »

| 😋 Actions de professionnalis 🗙 | 💋 GPEC - Opérateur de com 🗙 💋 GPEC - Opé                     | rateur de com 🗙 🔰 GPEC - Opérateur de com 🗙                                   | Offre de formation entrep: 🗙 📒          | Mon compte RSI : connexi 🗙              | ⁺ Sécurité sociale pour les In × | + - @ ×                         |
|--------------------------------|--------------------------------------------------------------|-------------------------------------------------------------------------------|-----------------------------------------|-----------------------------------------|----------------------------------|---------------------------------|
| ← → ♂ ŵ                        | 🛈 🔒 https://www.ma. <b>secu-indepen</b>                      | lants.fr/mes-cotisations/attestations.do                                      | •                                       | •• 🖻 🏠 🔍 Rechercher                     |                                  | ⊻ III\ 🗊 🗏                      |
|                                | SÉCURITÉ<br>SOCIALE<br>INDÉPENDANTS                          |                                                                               | Plan du site 🕨 Presse 🕨 C               | Questions / Réponses > RSS > No         | us contacter >                   | ^                               |
|                                | VOTRE AGENCE DE SÉCURITÉ S                                   | OCIALE POUR LES INDÉPENDANTS                                                  | TREPRISE COTISATIONS SANTÉ              | RETRAITE & PRÉVOYANCE                   |                                  | -                               |
|                                | Action SANITAIRE & SOCIAL                                    | stations                                                                      | INDEPENDANTS                            |                                         | A' A <b>A</b> ⁺                  |                                 |
|                                |                                                              | Attestations                                                                  |                                         |                                         |                                  |                                 |
|                                | * Numéro de sécurité sociale :<br>1831084007083              | <ul> <li>Demander une attestation</li> <li>Documents à télécharger</li> </ul> |                                         |                                         |                                  |                                 |
|                                | * Numéro de Travailleur Indépendant<br>937000002063038380    |                                                                               |                                         |                                         |                                  |                                 |
|                                | Sélectionner un autre compte     Mon compte                  | ? Demander une attestation                                                    |                                         |                                         | •                                |                                 |
|                                |                                                              | VALIDE                                                                        | R                                       | H                                       | aut de page                      |                                 |
|                                | Informations générales<br>Synthèse du compte<br>Déclarations |                                                                               |                                         |                                         |                                  |                                 |
|                                | Paiement<br>Délais de paiement                               | Documents à télécharger                                                       |                                         |                                         | <b>•</b>                         |                                 |
|                                | Attestations<br>Historique                                   | Date de la demande<br>05/03/2019 Atte                                         | Type Fin de validité<br>estation de CFP | Document<br>Télécharger l'attestation 🚦 | pi                               |                                 |
|                                |                                                              |                                                                               |                                         | Н                                       | aut de page                      |                                 |
|                                |                                                              |                                                                               |                                         | Dernière mise à jour du compte 04       | /04/2019 - 6.0.10                | v                               |
| 1 O Taper ici pour rec         | hercher 📮 🛱 🧲                                                | 📮 🏦 韖 😡 🌖 🔟                                                                   | 💿 📀 🍯 💵                                 |                                         | ^ مج 🚯                           | ∧ ⊡ 🧖 ⊄)) 12:36<br>05/04/2019 📑 |

ET VOILAAAAAAAAAAAAAAAAAAAAAAAAAAAAAA, ouffff, vous pouvez la télécharger

Verrifier bien qu'il s'agit de l'attestation 2019, sans quoi il faudra leur demander par mail :BOUTON CONTACT sous le BOUTON MON COMPTE

# Pensez bien à vous déconnecter !

| </th <th>ec Actions de professionnalis 🗙</th> <th>📕 GPEC - Opérateur de com 🗙 🔰 GPEC - Opérateu</th> <th>r de com 🗙 🛛 💋 GPEC - Opérateur de</th> <th>e com   🗙 🔤 Offre de forr</th> <th>nation entrep: 🗙 🛛 🗯 Mon</th> <th>compte RSI : connലര് 🗙</th> <th>🕆 Sécurité sociale pou</th> <th>ur les In × +</th> <th>- 0</th> <th>×</th>                                                                                                    | ec Actions de professionnalis 🗙  | 📕 GPEC - Opérateur de com 🗙 🔰 GPEC - Opérateu              | r de com 🗙 🛛 💋 GPEC - Opérateur de                                            | e com   🗙 🔤 Offre de forr | nation entrep: 🗙 🛛 🗯 Mon    | compte RSI : connലര് 🗙        | 🕆 Sécurité sociale pou | ur les In × + | - 0             | × |
|----------------------------------------------------------------------------------------------------|----------------------------------|------------------------------------------------------------|-------------------------------------------------------------------------------|---------------------------|-----------------------------|-------------------------------|------------------------|---------------|-----------------|---|
| Exercise Real     Exercise Real     Exercise Real <td>↔ → ♂ ŵ</td> <td>(1) 🔒 https://www.ma.secu-independante</td> <td>s.fr/mes-cotisations/attestations.do</td> <td></td> <td></td> <td>२ 🖍 🔍 Recherch</td> <td>er</td> <td></td> <td><u>↓</u> III\ 🗊</td> <td>⊨</td>                                                                                                    | ↔ → ♂ ŵ                          | (1) 🔒 https://www.ma.secu-independante                     | s.fr/mes-cotisations/attestations.do                                          |                           |                             | २ 🖍 🔍 Recherch                | er                     |               | <u>↓</u> III\ 🗊 | ⊨ |
| VOTE ACCINC DE DÉCURTE SOCIALE POOR LES RODORDATIONS COTATIONS ANT   COTATIONS CA CA Cotations Cotations<                                                                                                    |                                  | SÉCURITÉ<br>SOCIALE<br>INDÉPENDANTS                        |                                                                               | Plan                      | du site 🕨 Presse 🕨 Question | ns/Réponses) R55 )            | Nous contacter >       |               |                 | , |
| ALTOR VALUATE LA SOCIAL     ALTOR VALUATE LA SOCIAL     ALTOR VALUATE LA SOCIAL     ALTOR VALUATE LA SOCIAL     ALTOR VALUATE LA SOCIAL     ALTOR VALUATE LA SOCIAL     ALTOR VALUATE LA SOCIAL     ALTOR VALUATE LA SOCIAL     ALTOR VALUATION VALUATION                                                                                                    |                                  | VOTRE AGENCE DE SÉCURITÉ SOCIA                             | LE POUR LES INDÉPENDANTS                                                      | ATION ENTREPRISE          | ISATIONS SANTÉ RE           | TRAITE & PRÉVOYANCE           |                        |               |                 |   |
| A A A     Image: A status     Image: A status <td></td> <td>ACTION SANITAIRE &amp; SOCIALE</td> <td>À PROPOS DE LA SÉCURITÉ SOCIALE</td> <td>POUR LES INDÉPENDANTS</td> <td></td> <td></td> <td></td> <td></td> <td></td> <td></td>                                                                                                    |                                  | ACTION SANITAIRE & SOCIALE                                 | À PROPOS DE LA SÉCURITÉ SOCIALE                                               | POUR LES INDÉPENDANTS     |                             |                               |                        |               |                 |   |
| Image: Statistic registrer     Image: Statistic registrer     Image                                                                                                    |                                  | Accueil  Mes cotisations Attestatio                        | ns                                                                            |                           |                             |                               | A- A A+                |               |                 |   |
| <ul> <li>* Numéro de stavaité sociale:</li> <li>* Numéro de Travailleur Indépendent:</li> <li>* Site doctoment à Mélédangen</li> <li>* Site doctoment a marke sociale:</li> <li>* Munéro de Travailleur Indépendent:</li> <li>* Munéro de Travailleur Indépendent:</li> <li>* Munéro de Travailleur Indépe</li></ul>                                                                                                    |                                  | 5 5 5 5 5 5 5 5 5 5 5 5 5 5 5 5 5 5 5                      | Attestations                                                                  |                           |                             |                               |                        |               |                 |   |
| * *kondo de Travailier Indepandant :<br>937000003038380<br>* Maio consult<br>* Maio consult<br>* Maio c |                                  | * Numéro de sécurité sociale :<br>1631084007063            | <ul> <li>Demander une attestation</li> <li>Documents à télécharger</li> </ul> |                           |                             |                               |                        |               |                 |   |
| b Skationne un aute sonnte<br>Mon consti<br>Mon consti<br>Mes constatives<br>Mes constatives<br>Mes constatives<br>Mes de pagene<br>Mes de pagene<br>Mes de pagene<br>Decrements 3 télécharger<br>Decrements 3 télécharger<br>Dete de la demande <u>type fin de validité Document</u><br>disside pagene<br>disside pagene<br>thistorique<br>bisite de pagene<br>thistorique<br>bisite de pagene<br>thistorique<br>bisite de pagene<br>thistorique<br>bisite de pagene<br>thistorique<br>bisite de pagene<br>thistorique<br>bisite de pagene<br>thistorique<br>bisite de pagene<br>thistorique<br>bisite de pagene<br>thistorique<br>bisite de pagene<br>thistorique<br>bisite de pagene<br>bisite de pagen                                                                                                    |                                  | * Numéro de Travailleur Indépendant :<br>93700000208303830 |                                                                               |                           |                             |                               |                        |               |                 |   |
| MES COTSATONS   Informations générales   Bythes domain   Dictarsions   Peienent   Dictarsions   Historique   Date de la demande   Type   Fin de validité   Document   Disjoi3/2019   Attestation de CFP                                                                                                    |                                  | Sélectionner un autre compte     Mon compte                | Demander une attestation                                                      |                           |                             |                               | <b>•</b>               |               |                 |   |
| MES COTISATIONS     Informations générales     Informations générales     Bédiatations     Palement   Délais de palement   Mistorique     Date de la demande   Type   Fin de validité   Documents     Date de la demande   Type   Fin de validité     Documents     Date de la demande   Type   Fin de validité   Document     Discosizo19                                                                                                    |                                  |                                                            |                                                                               | VALIDER                   |                             |                               |                        |               |                 |   |
| Informations générales         Synthèse du compte         Déclarations         Paiement         Délais de paiement         Attestations         Historique         Date de la demande       Type         Paiement         05/03/2019       Attestation de CFP         Télécharger l'Attestation         Historique                                                                                                    |                                  | MES COTISATIONS                                            | ×                                                                             | VALIDER                   |                             |                               | Haut de page           |               |                 |   |
| Synthèse du compte         Déclarations         Paiement         Délais de paiement         Attestations         Historique         Date de la demande       Type         Fin de validité       Document         105/03/2019       Attestation de CFP         Historique       Discorte page                                                                                                    |                                  | Informations générales                                     |                                                                               |                           |                             |                               |                        |               |                 |   |
| Déclarations       Paiement         Déclarations       Déclarations         Déclarations       Date de la demande         Historique       Date de la demande         05/03/2019       Attestation de CFP         Télécharger l'attestation       Télécharger l'attestation                                                                                                    |                                  | Synthèse du compte                                         |                                                                               |                           |                             |                               |                        |               |                 |   |
| Paiement       Déciais de paiement         Attestations       Date de la demande       Type       Fin de validité       Document         05/03/2019       Attestation de CFP       Télécharger l'attestation       Image: Comparis de page                                                                                                    |                                  | Déclarations                                               |                                                                               |                           |                             |                               |                        |               |                 |   |
| Délais de paiement       Attestations         Historique       Date de la demande       Type       Fin de validité       Document         05/03/2019       Attestation de CFP       Télécharger l'attestation me                                                                                                    |                                  | Paiement                                                   | Documents à télécharger                                                       |                           |                             |                               | -                      |               |                 |   |
| Attestations       Date de la demande       Type       Fin de validité       Document         05/03/2019       Attestation de CFP       Télécharger fattestation P                                                                                                    |                                  | Délais de paiement                                         |                                                                               |                           |                             |                               |                        |               |                 |   |
| Misconque       O5/03/2019       Attestation de CFP       Télécharger l'attestation         Haut de page       Haut de page                                                                                                    |                                  | Attestations                                               | Date de la demande                                                            | Туре                      | Fin de validité             | Document                      |                        |               |                 |   |
| Haut de page                                                                                                    |                                  | Historique                                                 | 05/03/2019                                                                    | Attestation de CFP        |                             | Télécharger l'attestatio      | n 🖈                    |               |                 |   |
| https://www.ma.secu-independants.fr/mes-cotisations/retourCompte.do                                                                                                    |                                  |                                                            |                                                                               |                           |                             |                               | Haut de page           |               |                 |   |
| https://www.ma.secu-independants.fr/mes-cotisations/retourCompte.do                                                                                                    |                                  |                                                            |                                                                               |                           |                             |                               |                        |               |                 |   |
|                                                                                                    | https://www.ma.secu-independants | s.fr/mes-cotisations/retourCompte.do                       |                                                                               |                           | De                          | ernière mise à jour du compte | ≥ 04/04/2019 - 6.0.10  |               |                 | ~ |
| $\blacksquare \bigcirc Transisionerschurchen \bigcirc \square \exists i \bigcirc \boxdot  \Leftrightarrow  \bigcirc  \bigcirc \blacksquare \bigcirc  \bigcirc \blacksquare \bigcirc  \bigcirc \blacksquare \bigcirc  \bigcirc \bigcirc  \bigcirc  \bigcirc  \bigcirc  \bigcirc \bigcirc  \bigcirc \bigcirc \bigcirc  \bigcirc \bigcirc  \bigcirc \bigcirc \bigcirc \bigcirc \bigcirc \bigcirc \bigcirc \bigcirc \bigcirc \bigcirc \bigcirc \bigcirc \bigcirc \bigcirc \bigcirc \bigcirc \bigcirc \bigcirc \bigcirc$                                                                                                    |                                  |                                                            |                                                                               |                           |                             |                               |                        |               | 12:37           |   |

| ialis 🗙 | 💋 GPEC - Opérateur de com 🗙                           | 💋 GPEC - Opérateur de com 🗙          | 💋 GPEC - Opérateur de com 🗙                                                               | Offre de formation entrep                                                                                          | 🗯 Mon compte RSI : connexi 🗙 🥩 Sécurité sociale - Ir                                                                                              |
|---------|-------------------------------------------------------|--------------------------------------|-------------------------------------------------------------------------------------------|----------------------------------------------------------------------------------------------------|----------------------------------------------------------------------------------------------------|
|         | 🛈 🔒 https://www.ma                                    | a.secu-independants.fr/mon-com       | npte/secure/monCompte.action                                                              |                                                                                                    | ••• 🗵 🏠 🔍 Rechercher                                                                                                    |
|         | SÉCURITÉ<br>SOCIALE<br>INDÉPENDANTS                   |                                      |                                                                                           | Plan du site ▶ Presse                                                                                              | Questions / Réponses RSS Nous contacter<br>Recherche OK                                                                                           |
|         | EN RÉGION<br><u>Accueil</u> ▶ Mor                     | CRÉATION D'ENTREPRISE COT            | ISATIONS SANTÉ RETRAITE                                                                   | & PRÉVOYANCE AIDE SOCIALI                                                                                          | A' A A*                                                                                                    |
|         |                                                       | Mon co<br>Bienvenu<br>Se déconnecter | <b>mpte</b><br>le Jerome Luc CONSTANTIN<br>Imière, découvrez les téléservices perso<br>ls | nnalisés de la Sécurité sociale pour les                                                                           | Besoin d'aide ?<br>•••• Mon compte :<br><u>Question-réponse</u><br>•••• 0 809 400 250                                                             |
|         | MON<br>Mes données per<br>Mes cotisations<br>Ma santé | COMPTE 🔒                             | nnées personnelles<br>z et modifiez vos informations<br>séder au service                  | <ul> <li>Mes cotisations</li> <li>Situation du compte, estimation de<br/>revenus, échéances de paiement</li> </ul> | À consulter         ••••       L'actu de ma région         ••••       La Sécurité sociale pour         les indépendants selon         mes besoins |
|         | Mes attestations                                      | Ma san                               | té                                                                                        | Mes attestations                                                                                                   | mon.service-public.fr                                                                                                    |
|         |                                                       | ···· Acc                             | séder au service                                                                          | Accéder au service                                                                                                 |                                                                                                    |
|         |                                                       | Acces                                | sibilité   Barèmes   Mentions légales                                                     | Adresses utiles   Espace télécharge                                                                                | ement                                                                                                    |